http://www.photoshopstar.com/photo-effects/photo-new-old-turn/

## Van een nieuwe foto een oude foto maken

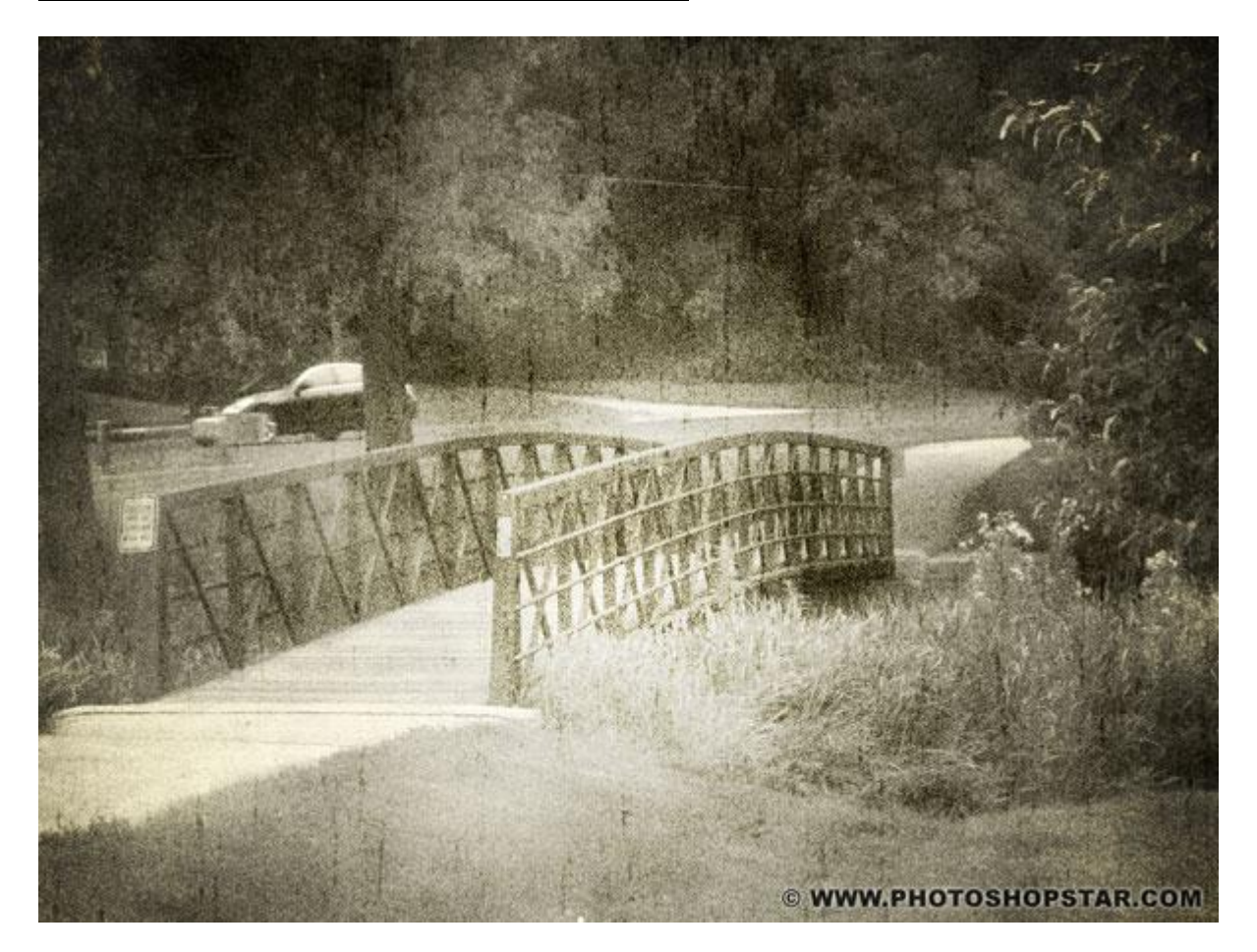

## <u>Stap 1</u>

Open je foto en pas de grootte aan: Afbeelding  $\rightarrow$  Afbeeldingsgrootte Neem ongeveer breedte =1000px en hoogte = 750px.

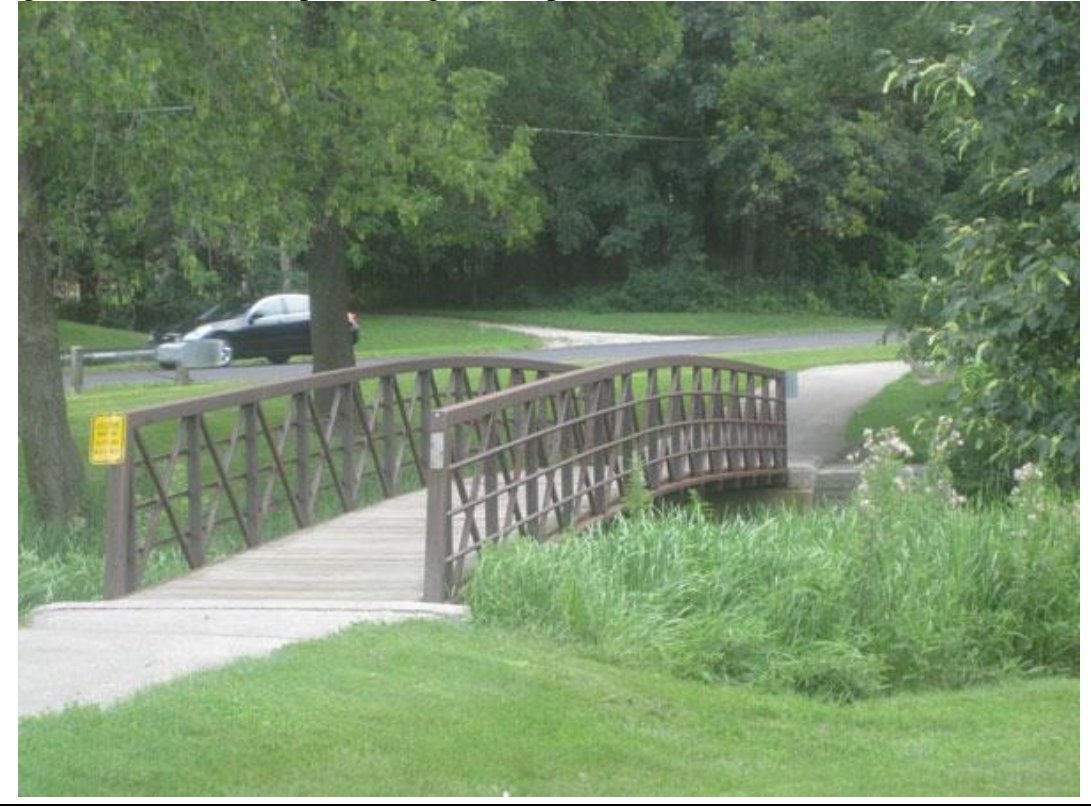

### Stap 2

Wat ruis toevoegen, herstel eerst de standaardkleuren door D toets aan te klikken, neem een nieuwe laag en ga naar Filter > Rendering > Wolken.

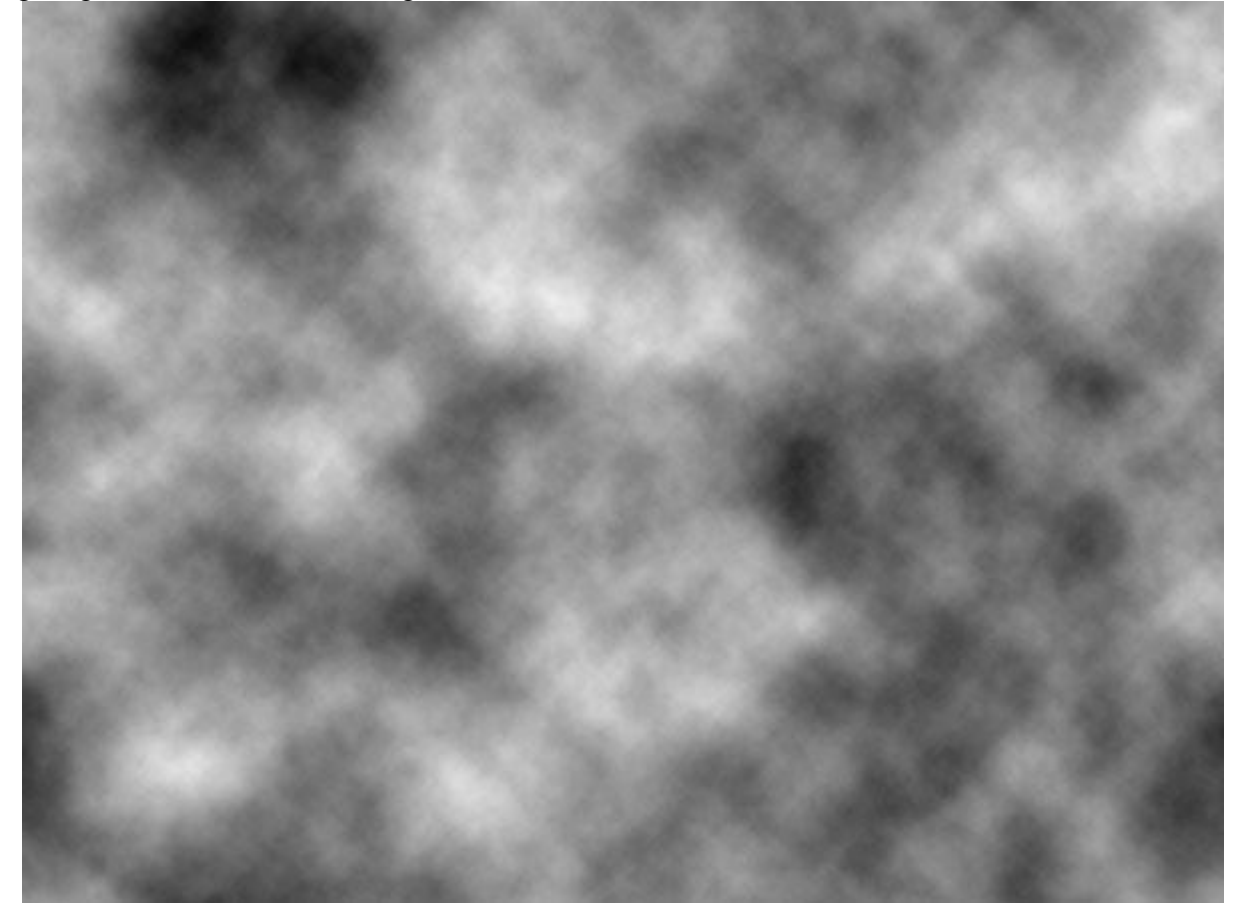

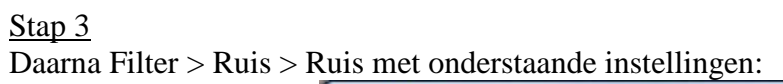

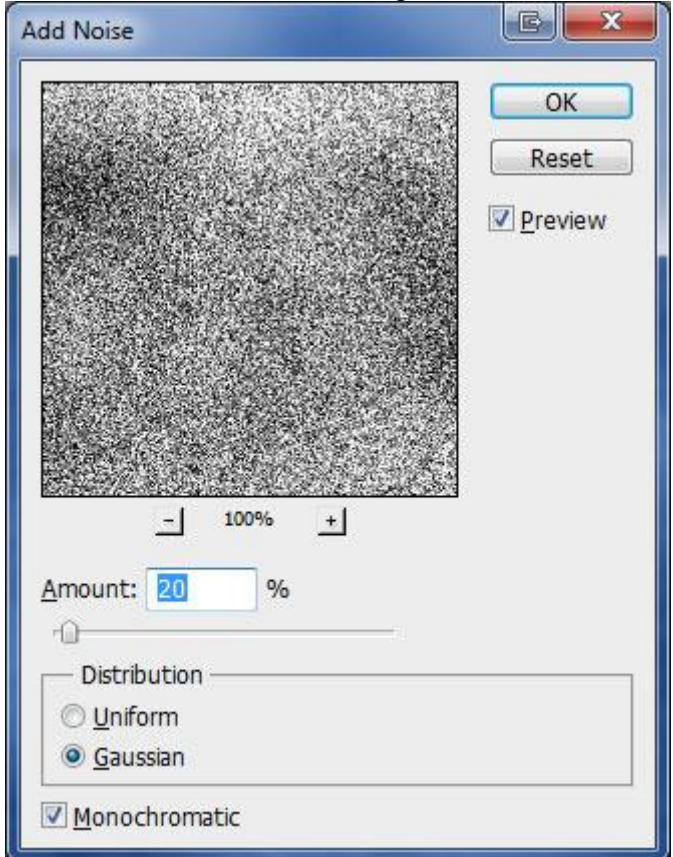

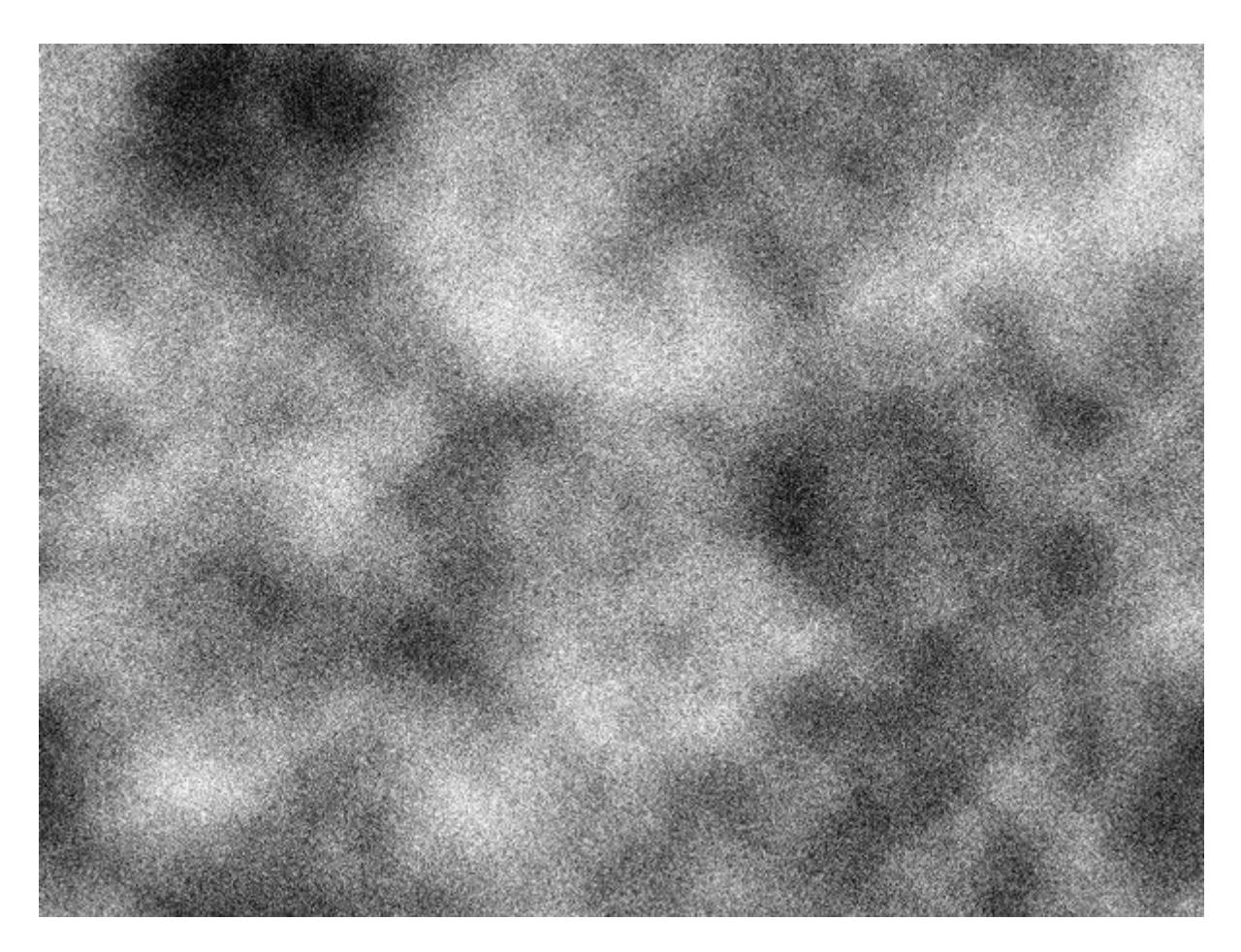

<u>Stap 4</u> Wijzig laagmodus in Zwak licht.

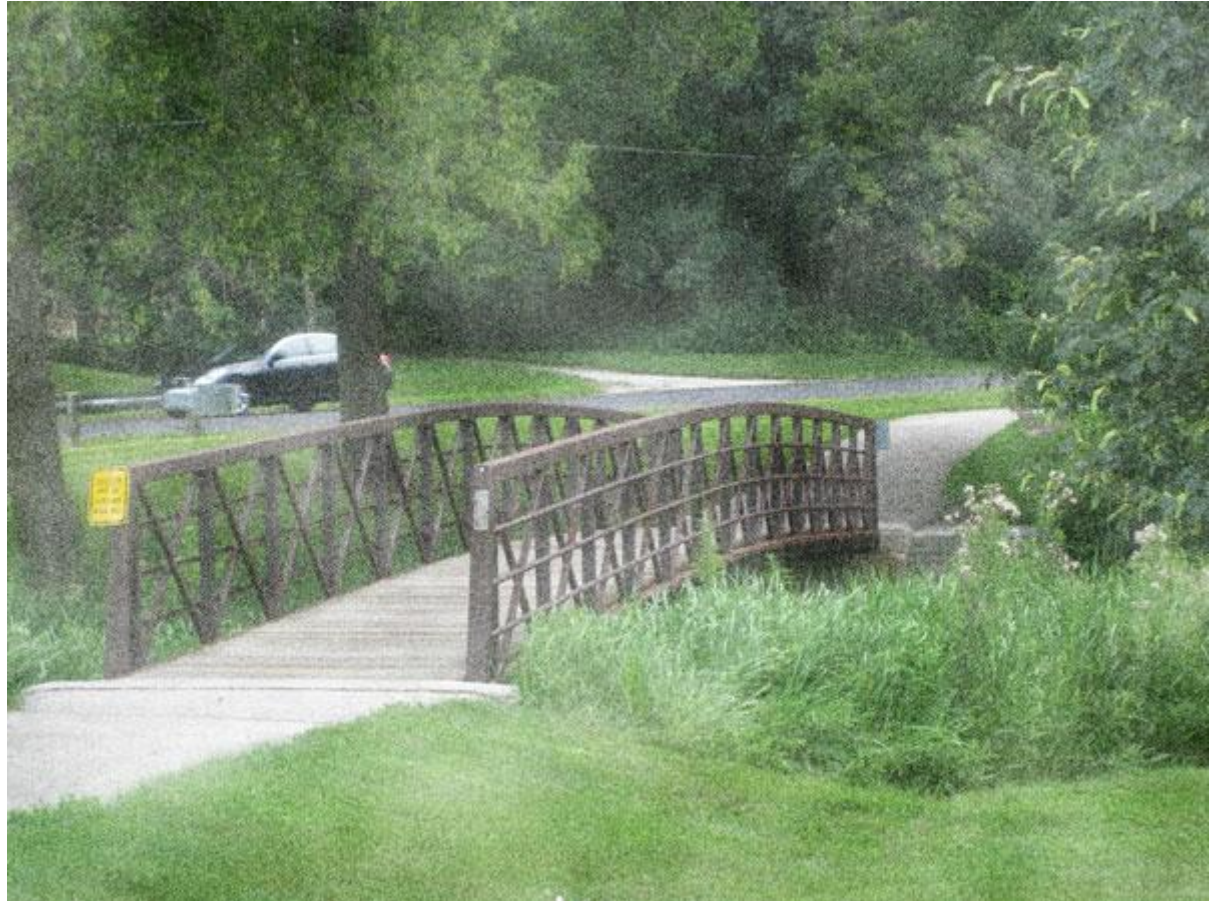

# $\frac{\text{Stap 5}}{\text{Een licht sepia effect : nieuwe laag boven vorige, vul met kleur = # E6E1CC.}$

<u>Stap 6</u> Wijzig laagmodus in kleur, je bekomt dan ongeveer onderstaand effect.

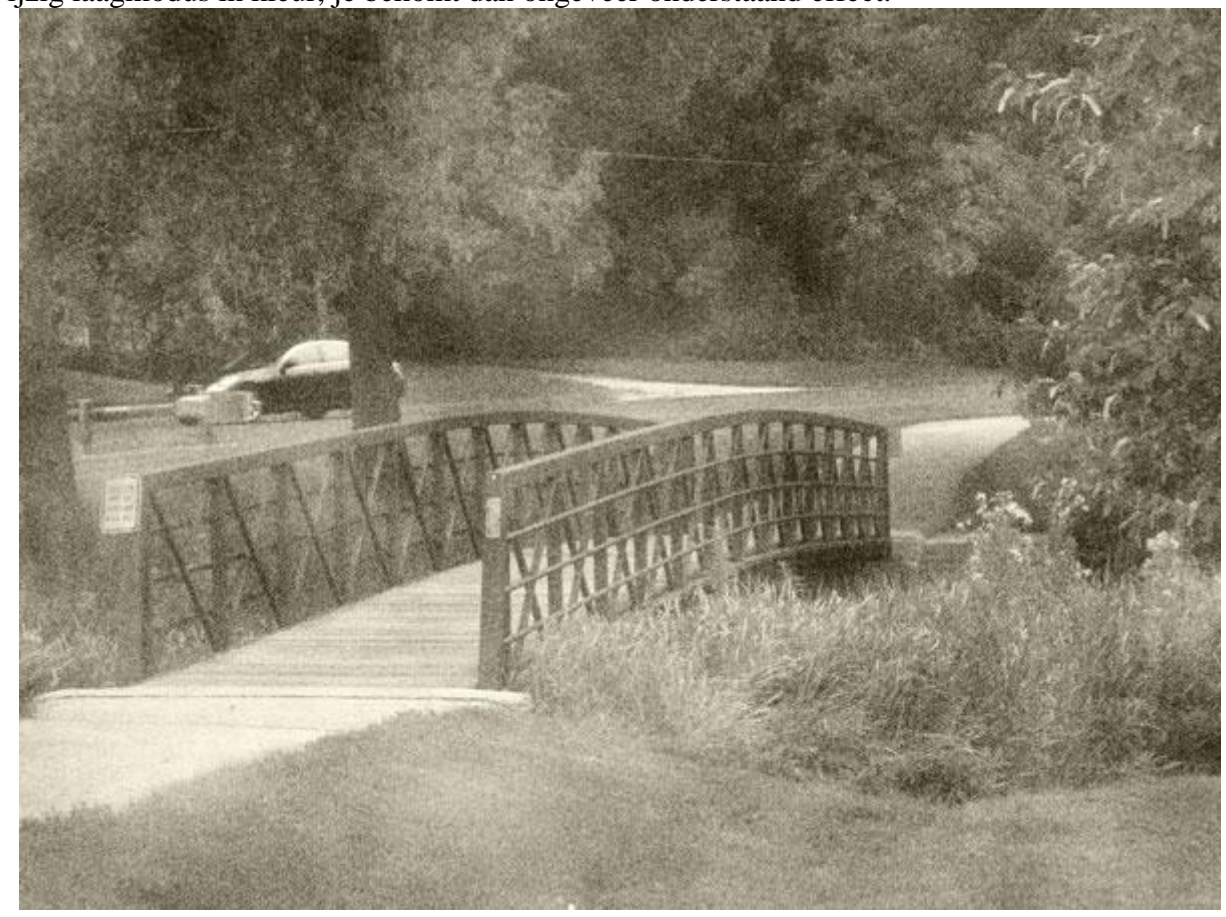

<u>Stap 7</u> Voeg een aanpassingslaag Niveaus toe (laag  $\rightarrow$  Nieuwe Aanpassingslaag  $\rightarrow$  Niveaus):

| Name:  | Levels 1       |          |             |        |      |   | ОК     |
|--------|----------------|----------|-------------|--------|------|---|--------|
|        | 🔲 Use Previous | Layer to | Create Clig | ping I | Mask | ¢ | Cancel |
| Color: | None           | +        |             |        |      |   |        |
| Mode:  | Normal         |          | Opacity:    | 100    | •    | % |        |

Met volgende waarden:

| evels. | Custom   |      |     | •        |
|--------|----------|------|-----|----------|
|        | RGB      |      | A   | uto      |
| 1      |          |      |     |          |
| · .    |          |      | - C |          |
| 9      | <u>_</u> |      |     | <b>.</b> |
| 1      | 0        | 0,60 | 2   | 55       |

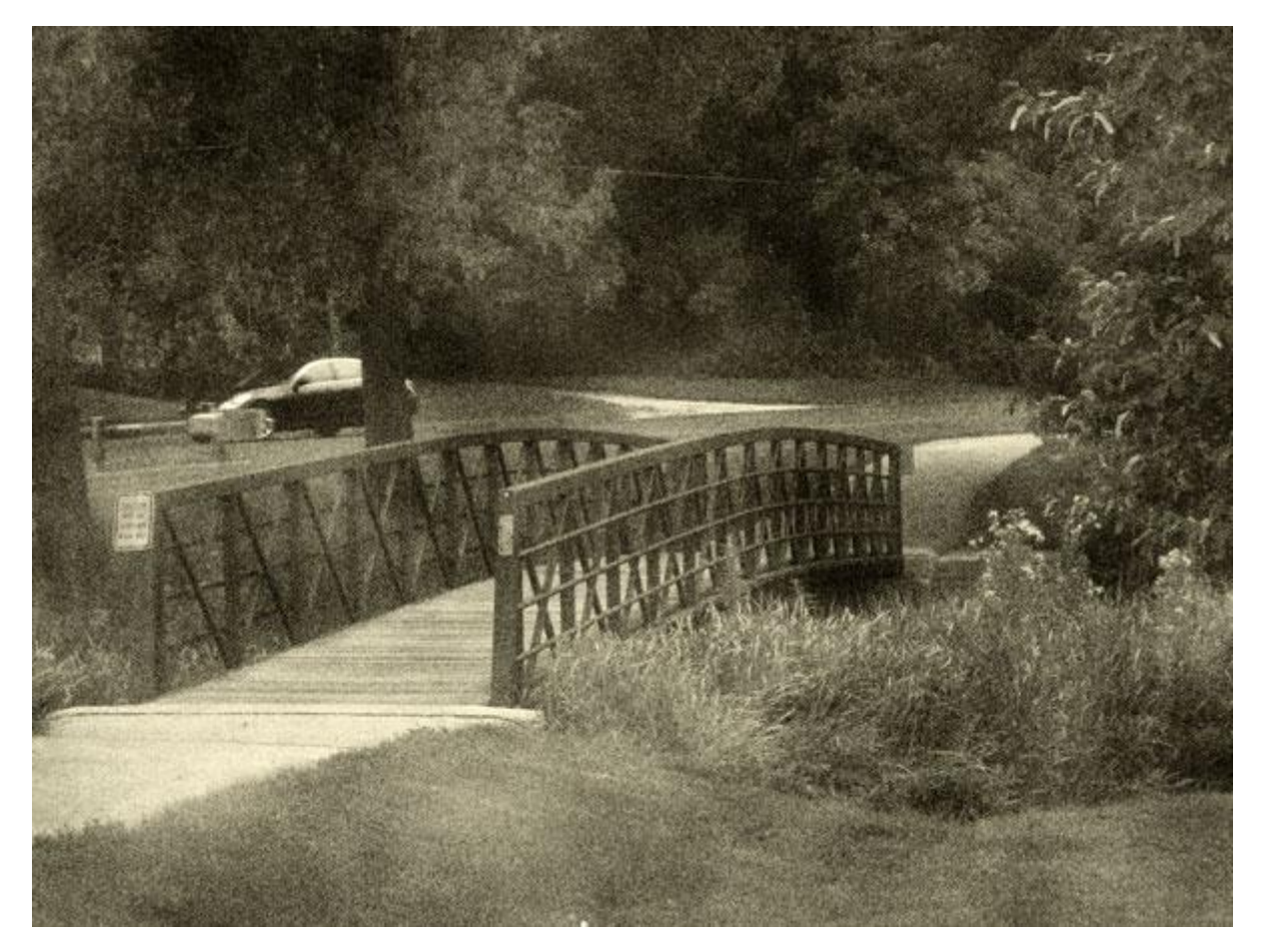

## <u>Stap 8</u>

Wat krassen toevoegen, nieuwe laag, standaardkleuren op zwart/wit zetten (D toets aanklikken), terug naar Filter  $\rightarrow$  Rendering  $\rightarrow$  Wolken.

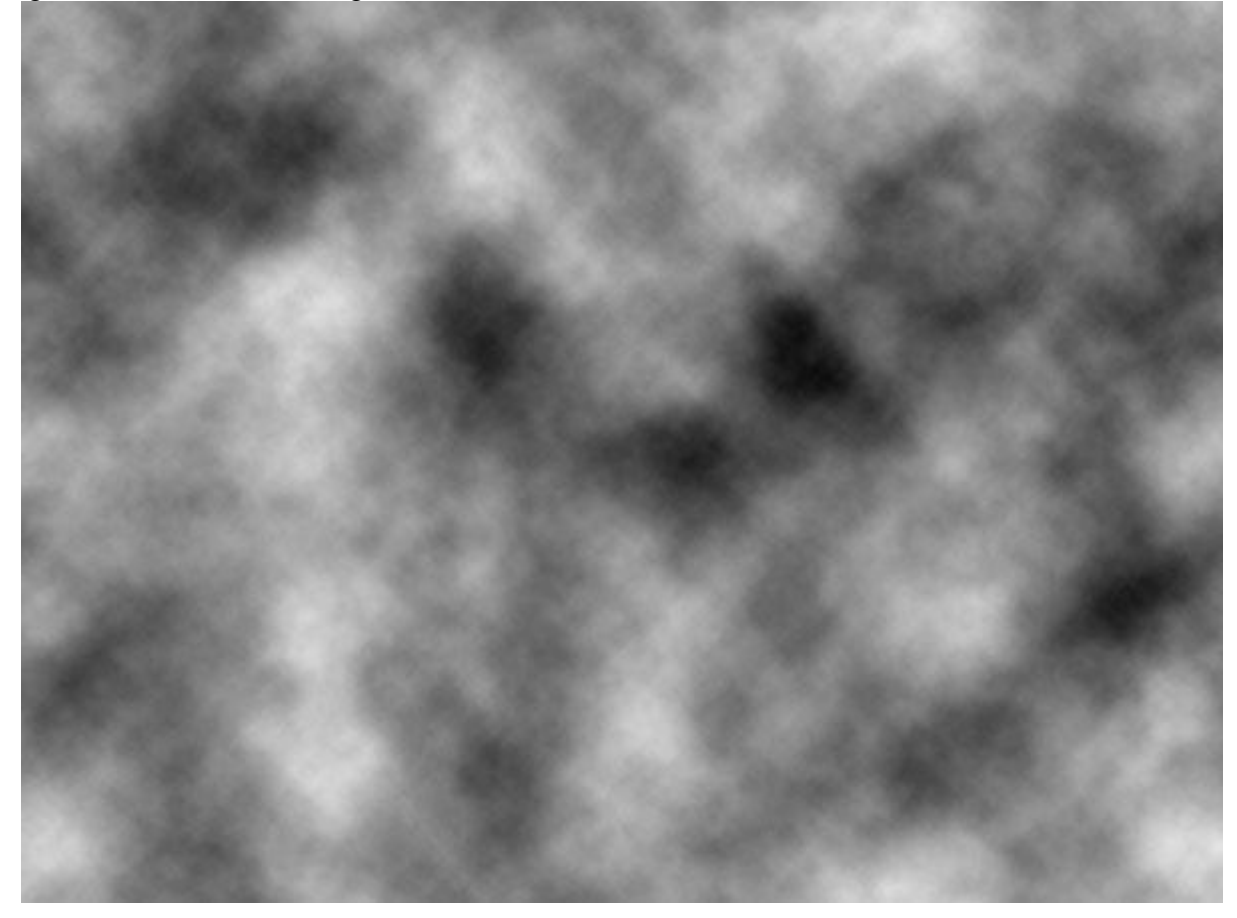

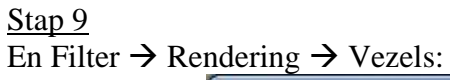

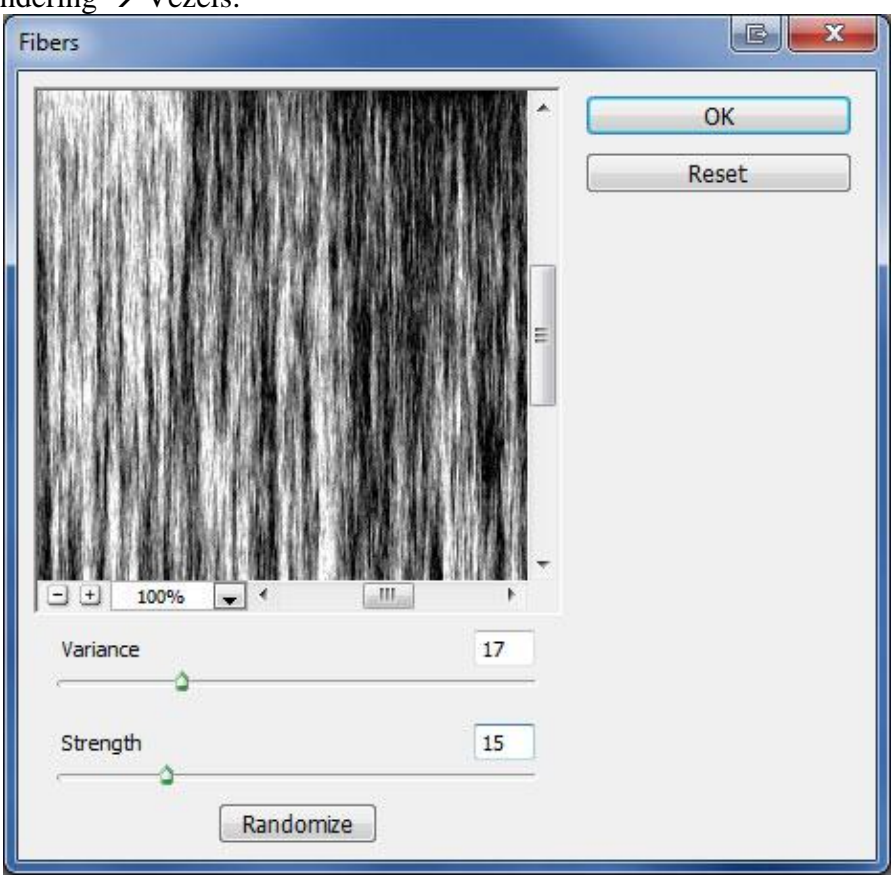

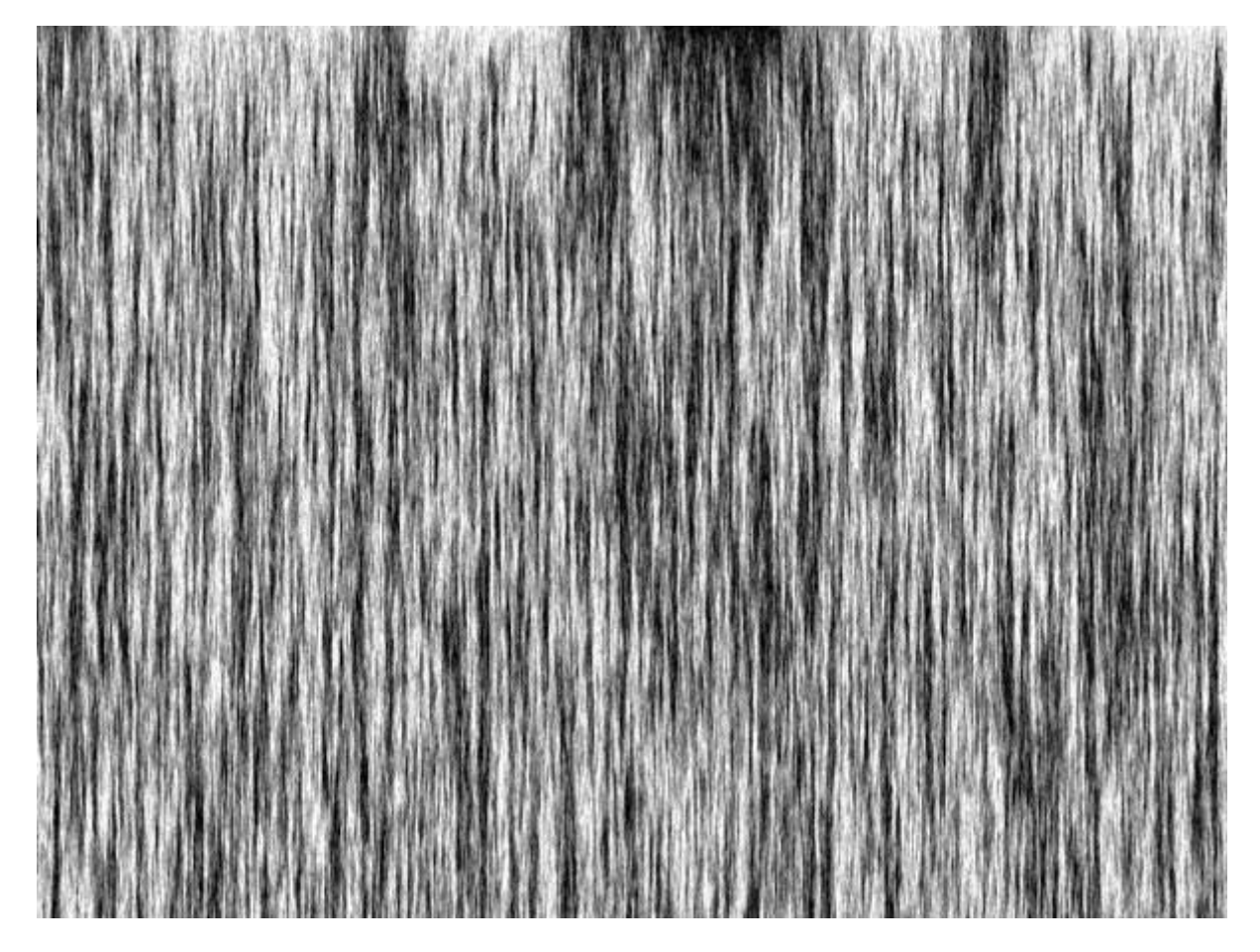

 $\frac{\text{Stap 10}}{\text{Afbeelding}} \rightarrow \text{Aanpassingen} \rightarrow \text{Drempel:}$ 

| reshold             |         |
|---------------------|---------|
| Threshold Level: 15 | ОК      |
|                     | Reset   |
|                     | verview |
|                     |         |
|                     |         |
| 0                   |         |

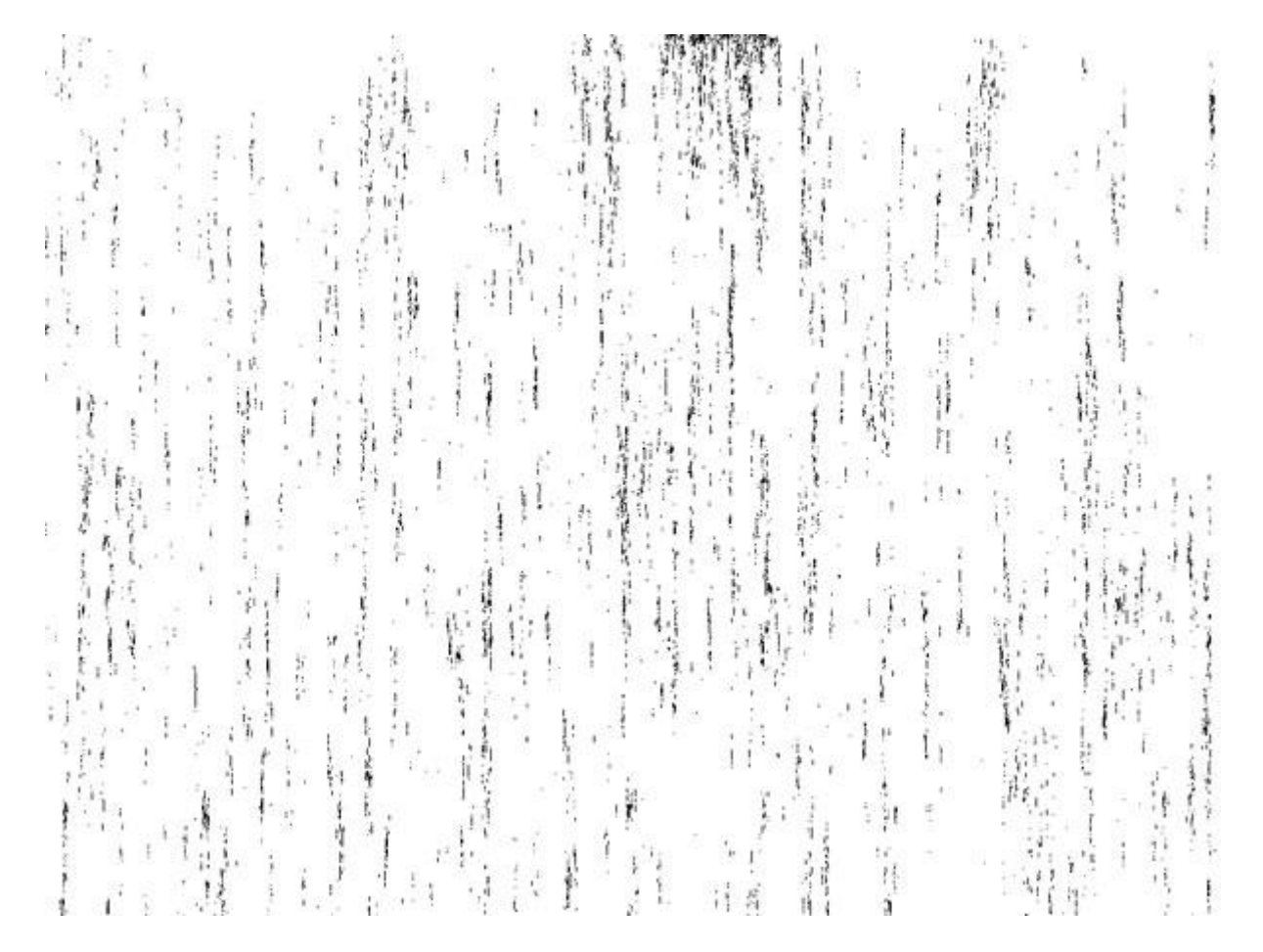

<u>Stap 11</u> En nog Afbeelding  $\rightarrow$  Aanpassingen  $\rightarrow$  Niveaus:

| Levels                      |                  |
|-----------------------------|------------------|
| Pr <u>e</u> set: Custom 🗸 : | е ок             |
| Channel: RGB 🔹              | Reset            |
| Input Levels:               | Auto             |
|                             | Op <u>t</u> ions |
|                             | 111              |
|                             | Preview          |
|                             |                  |
| 0 1,00 255                  |                  |
| <u>O</u> utput Levels:      |                  |
| <u>ه</u>                    |                  |
| 0 200                       |                  |
|                             |                  |

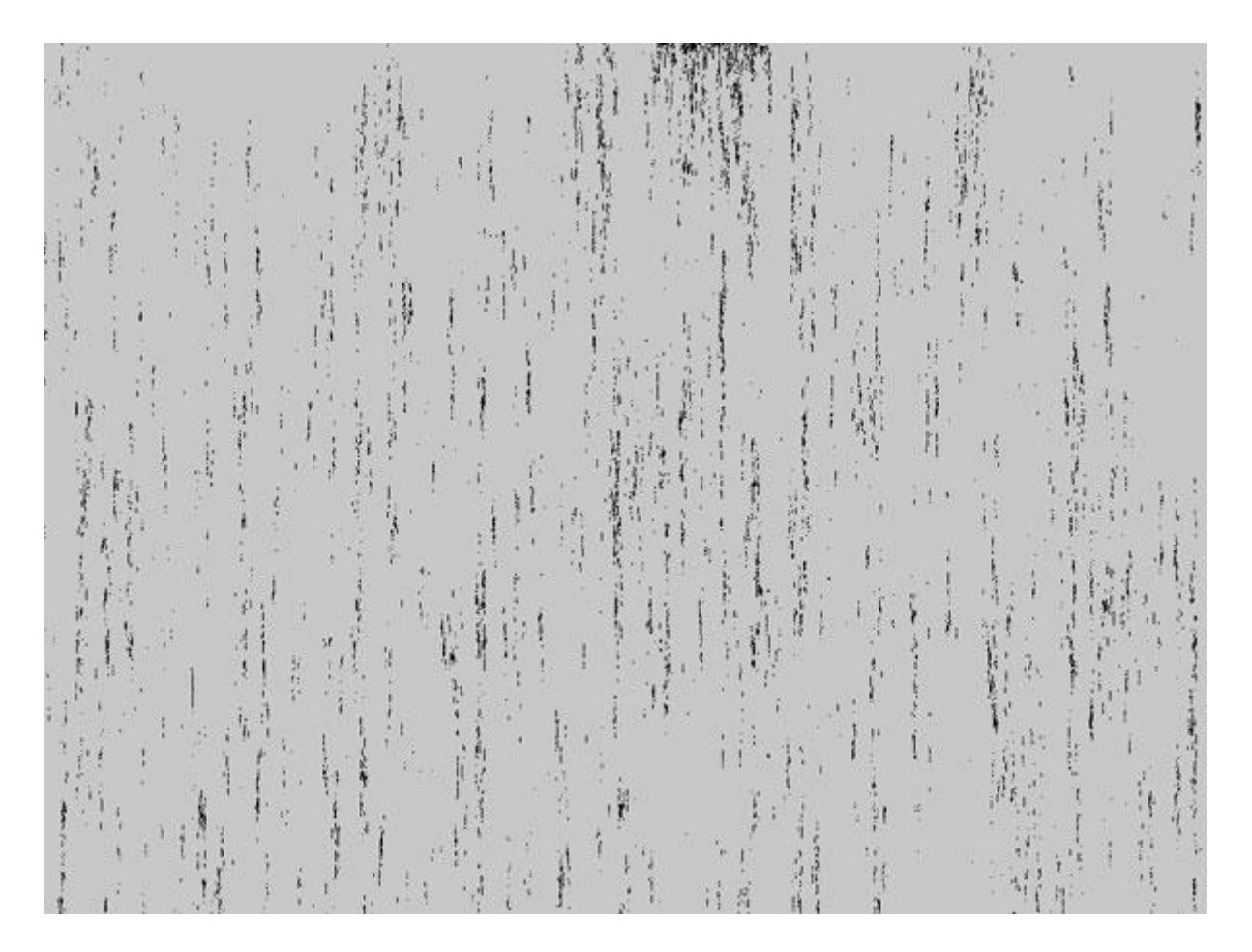

 $\frac{\text{Stap 12}}{\text{Filter} \rightarrow \text{Vervagen} \rightarrow \text{Vager.}}$ 

<u>Stap 13</u> Laagmodus = Zwak licht en je ziet al het verschil.

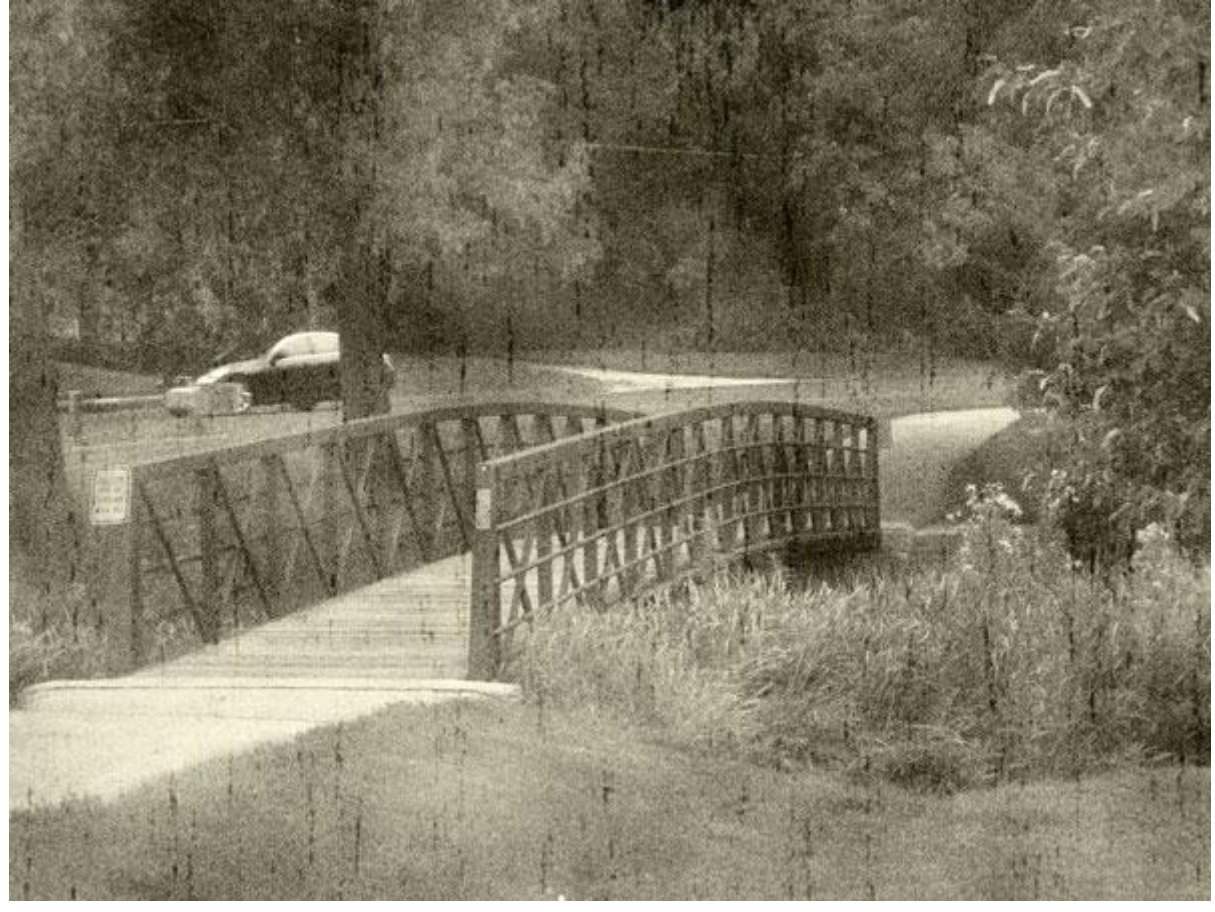

<u>Stap 14</u> Verminder ook de laagdekking naar 70%.

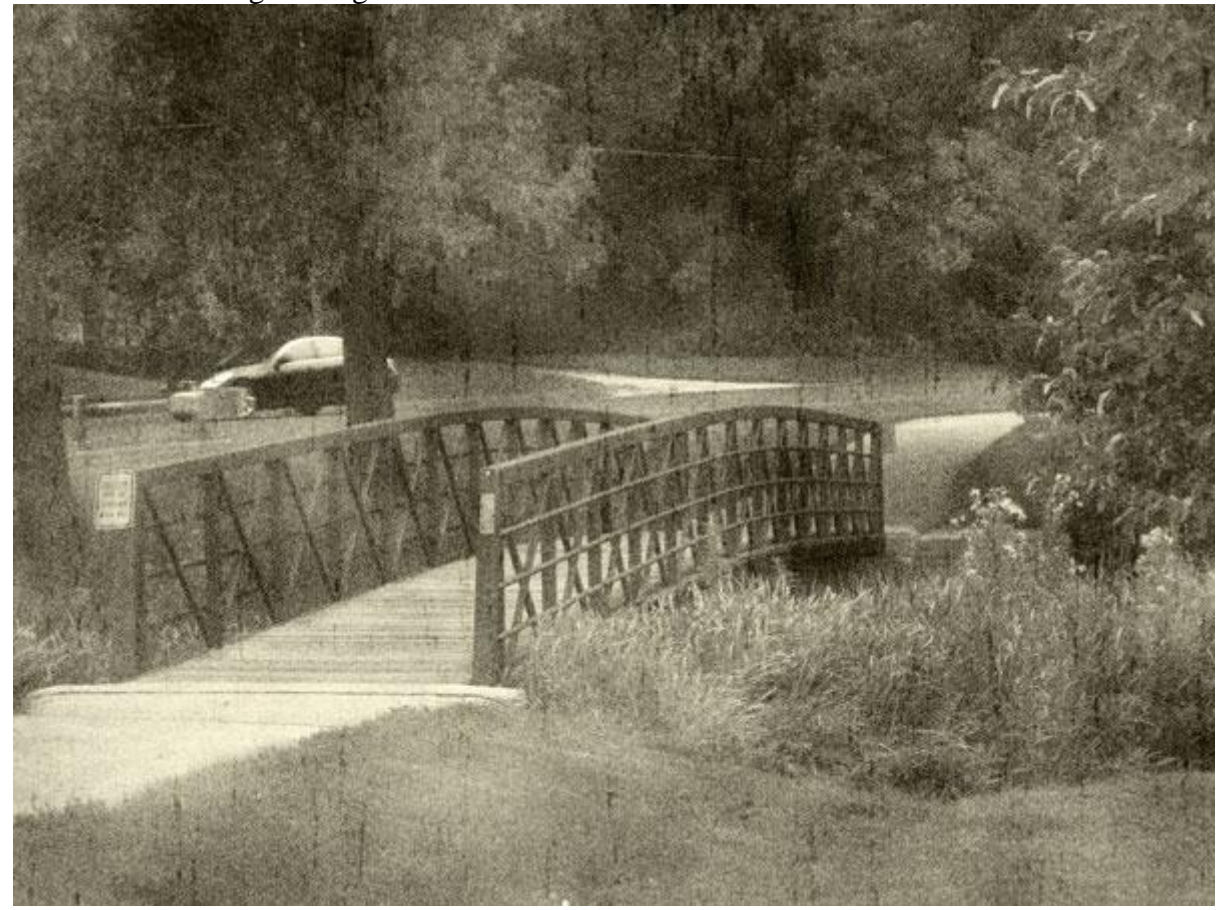

Van nieuw naar oud - blz 10

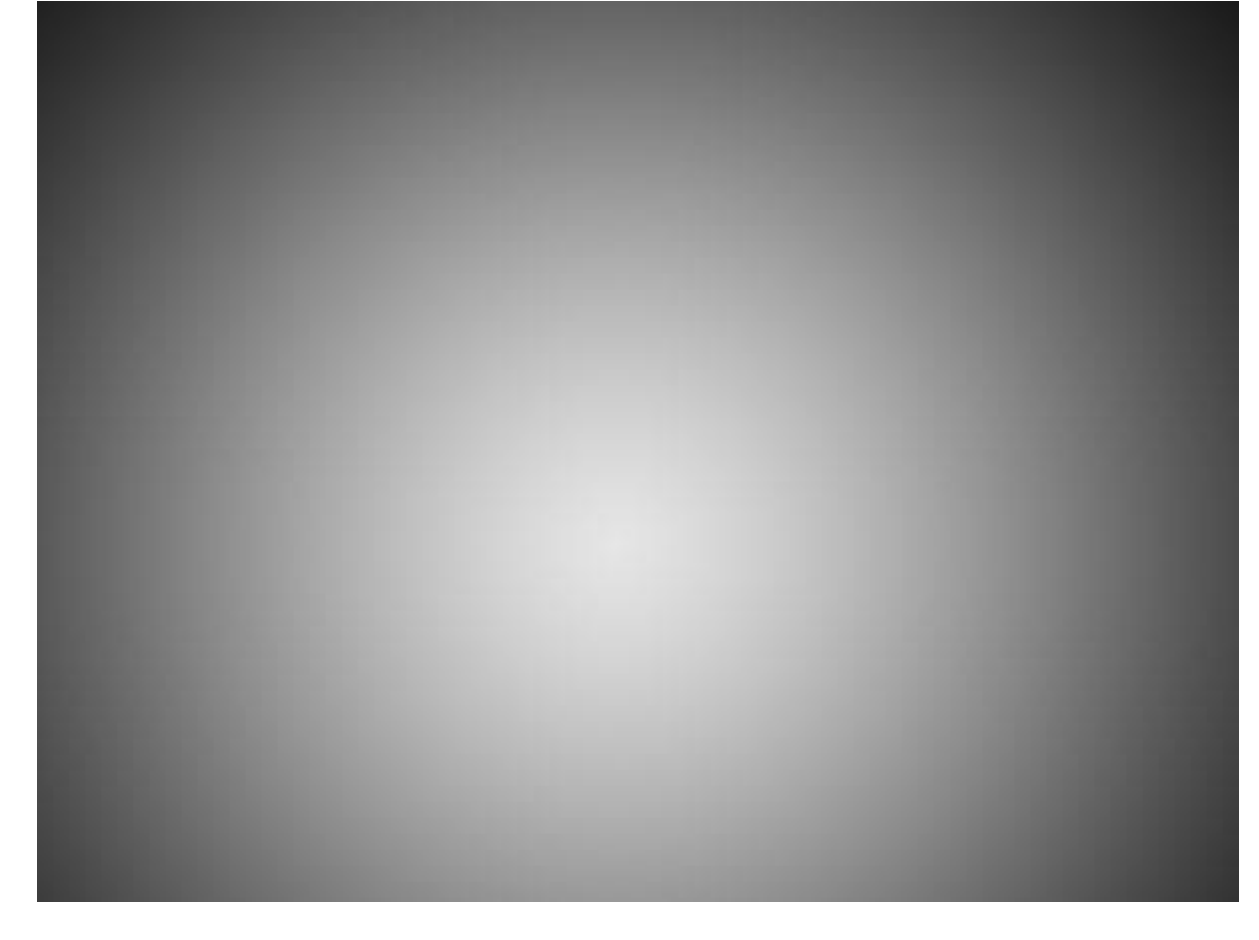

<u>Stap16</u> Laagmodus = Bedekken.

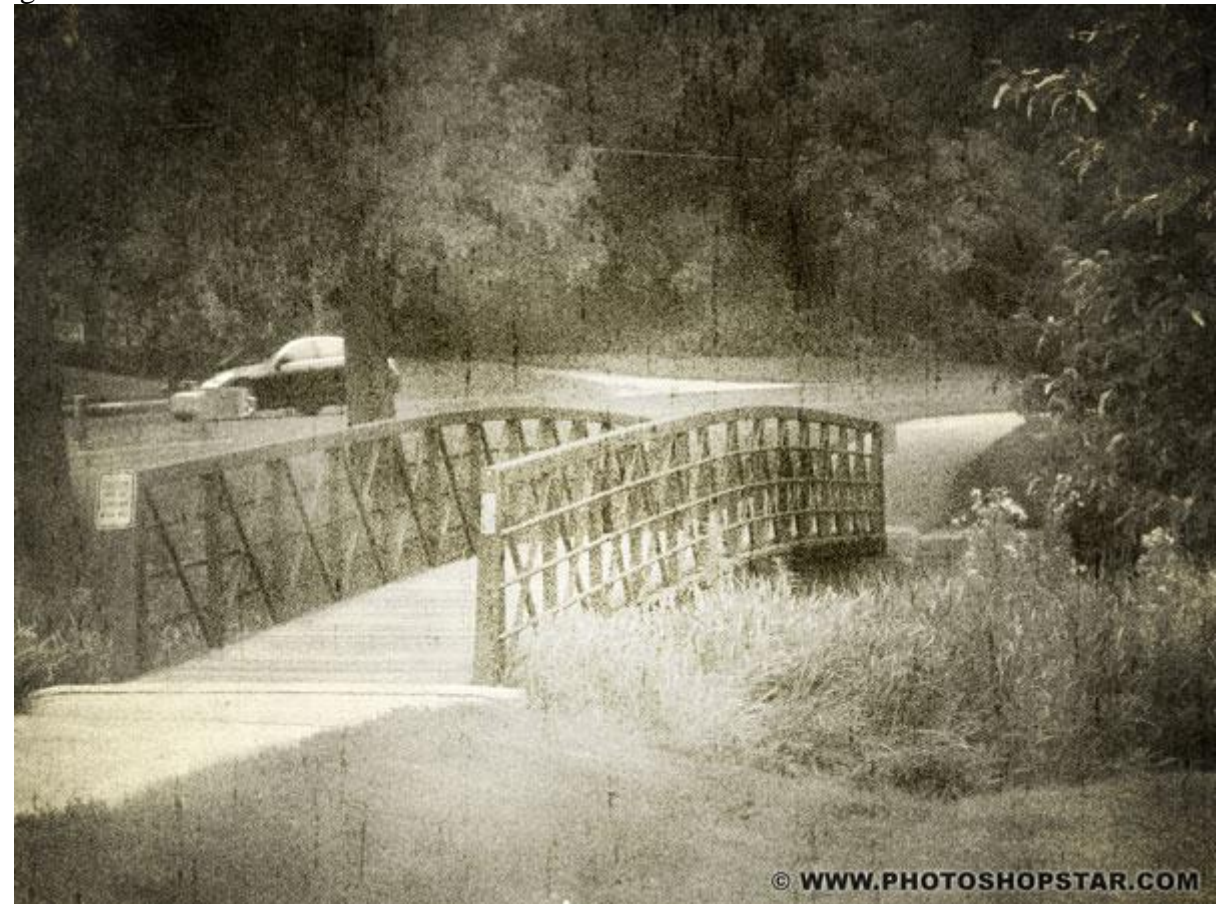